| シーン | 画面イメージ                          |             |  |  |  |
|-----|---------------------------------|-------------|--|--|--|
|     |                                 | _ ■×<br>☆ ≡ |  |  |  |
| 1   |                                 | ٠           |  |  |  |
|     | まず、日本商工会議所のホームページで、企業登録をクリックしてく | ください。       |  |  |  |

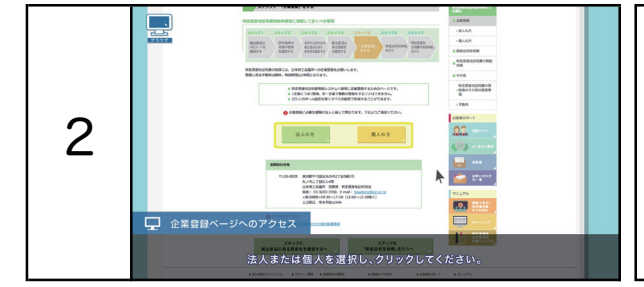

| BOOM BOOM BOOM                                                                                                    |
|----------------------------------------------------------------------------------------------------|
| 金廉登録に必要な意知は「登録や職業」と「施設会が証明書」です。 電話のでのの回答 電話                                                                                                    |
| APPENDENCE   APPENDENCE     APPENDENCE   APPENDENCE     APPENDENCE   APPENDENCE     APPENDENCE   APPENDENCE     APPENDENCE   APPENDENCE     APPENDENCE   APPENDENCE     APPENDENCE   APPENDENCE     APPENDENCE   APPENDENCE     APPENDENCE   APPENDENCE     APPENDENCE   APPENDENCE     APPENDENCE   APPENDENCE     APPENDENCE   APPENDENCE     APPENDENCE   APPENDENCE |

まず、日本商工会議所のホームページで、企業登録を

法人または個人を選択し、クリックしてください。

クリックしてください。

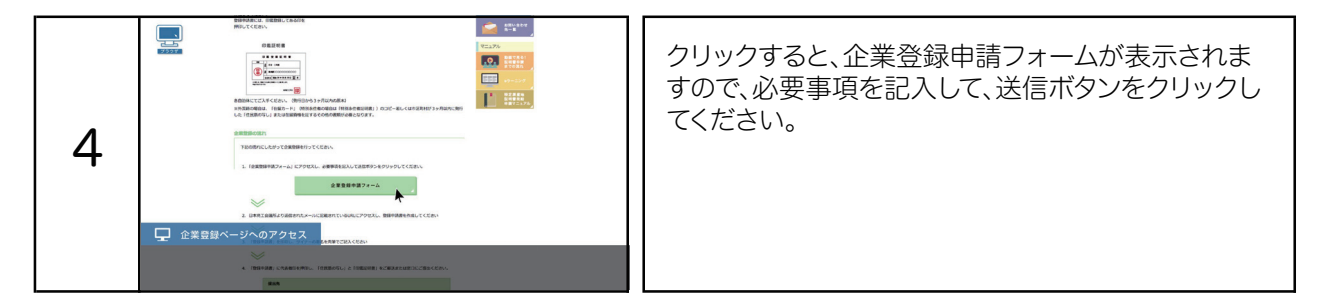

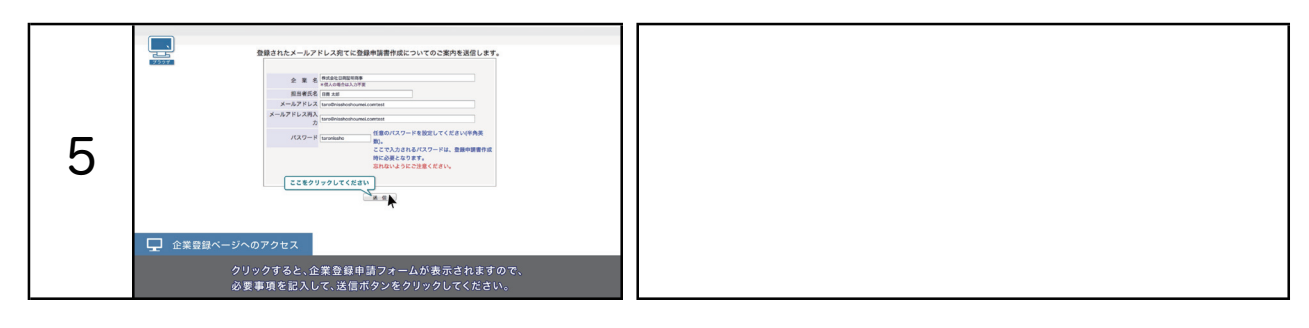

| 6                                                                                 | Bathにメームクアドレス時代と簡単論構成についての工作を通信します。 File 1 *********************************** | こちらのパスワードは、次に説明する「登録申請書」作<br>成ページへアクセスする際に<br>必要になります。忘れないように大切に保管してくだ<br>さい。 |
|-----------------------------------------------------------------------------------|--------------------------------------------------------------------------------|-------------------------------------------------------------------------------|
| こちらのバスワードは、次に説明する <sup>1</sup> 登録申請書)作成ページペアクセスする際に<br>必要になります。忘れないように大切に保管してください |                                                                                |                                                                               |

## 特定原産地証明書を取得するための企業登録方法

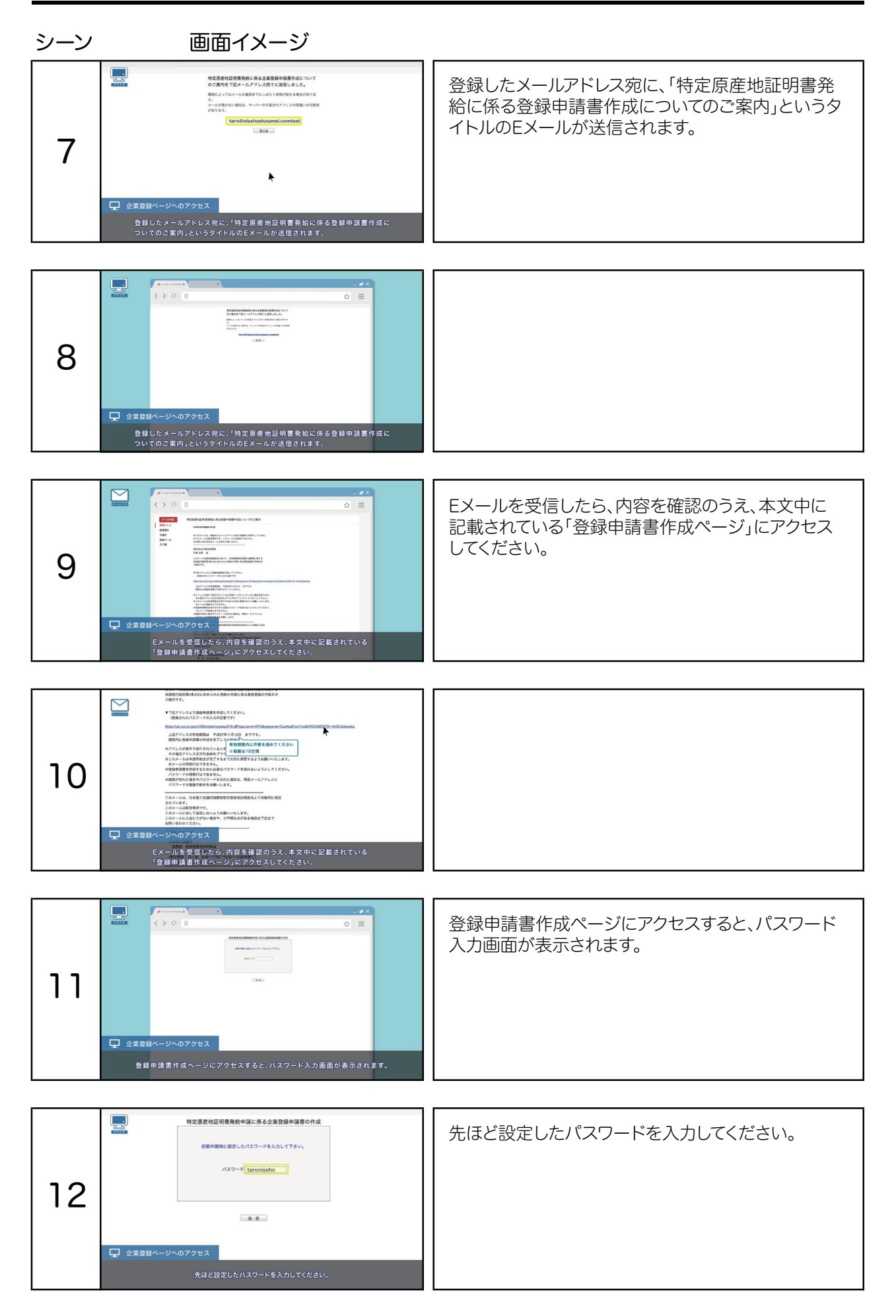